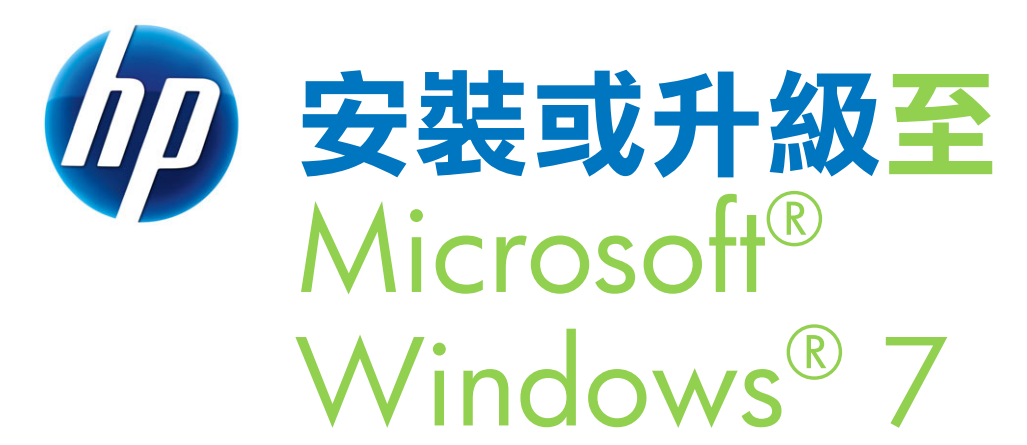

適用於特定的 HP 刀鋒電腦

### 目錄:

| 簡介                  |
|---------------------|
| 已測試的系統清單2           |
| 安裝指示                |
| 最低需求                |
| 其他需求                |
| 升級所需的作業系統需求3        |
| 建議的安裝程序4            |
| 檢查並升級 BIOS          |
| 更新驅動程式、軟體以及公用程式4    |
| 備份使用者資料並燒錄復原光碟5     |
| 檢查應用程式與硬體相容性6       |
| 安裝或升級7              |
| 更新驅動程式、軟體以及公用程式9    |
| 還原使用者資料9            |
| 其他資訊                |
| Aero Glass 注意事項     |
| 共用資料夾的注意事項          |
| 「Windows XP 模式」注意事項 |
| 刀發雷腦注音事項            |
| 作業系統設定的建議総百 10      |
| 刀鋒雷腦映像部署            |
| 已知問題 11             |
|                     |
| 如需詳細資訊12            |

下列所提供的說明可協助客戶升級至 Microsoft<sup>®</sup> Windows<sup>®</sup> 7。根據 Microsoft 的 保固條款, Microsoft 支援 Windows 7 軟體。但是, HP 仍會根據「HP 硬體有限 保固」條款,繼續支援電腦硬體。

# 簡介

HP 致力於協助升級您的 HP 刀鋒電腦至 Windows 7。為了達成此目標,HP 已使用 Microsoft Windows 7 企業版(32 與 64 位元)測試特定的 HP 刀鋒電腦型號。 本文件提供在特定 HP 產品上安裝 Windows 7 的基本指示。文件中包含出版文件時的最新資訊。請參閱 <u>http://www.hp.com/support</u>取得有關升級至Windows 7 的最新資訊。開始升級之前,HP 建議您備份所有重要的檔案,並建立系統復原光碟。

# 已測試的系統清單

Windows 7 支援下列 HP 商用電腦:

- HP Blade PC bc2200
- HP Blade PC bc2800

對於這些特定刀鋒電腦型號, HP 僅提供有限支援, 而且僅支援 32 與 64 位元版 本的 Windows 7 企業版。

# 安裝指示

## 最低需求

- 1 Gigahertz (GHz) 或更快的 32 位元 (x86) 或 64 位元 (x64) 處理器
- 1 Gigabyte (GB) RAM(32 位元)或 2 GB RAM(64 位元)
- 可用硬碟空間 16 GB (32 位元) 或 20 GB (64 位元)
- 使用 WDDM 1.0 或更新版驅動程式的 DirectX 9 圖形顯示裝置

## 其他需求

- 刀鋒電腦診斷配接器
- 外接式 USB DVD ROM 光碟機
- 網際網路連線(可能需要付費)
- 根據不同的解析度,影片播放可能需要額外的記憶體。
- HomeGroup 需要使用網路與執行 Windows 7 的電腦<sup>1</sup>。
- BitLocker™ 需要可信賴平台模組 (TPM) 1.2<sup>2</sup>。
- BitLocker To Go 需要使用 USB 隨身碟。

### 如需詳細資訊,請參閱

http://windows.microsoft.com/en-us/windows7/products/system-requirements •

## 升級所需的作業系統需求

必須備有相同語言且版本近似的有效 Windows Vista™ 版本。例如,要升級為 32 位元的 Windows 7 企業版,電腦使用的作業系統必須是 32 位元的 Windows Vista 企業版。

### 警告事項:

開始升級之前,HP 建議您備份所有重要的檔案,並建立 系統復原光碟。

<sup>&</sup>lt;sup>1</sup> HP 未正式支援刀鋒電腦上的 Windows 7 HomeGroup 功能。請洽詢 Microsoft 以取得 HomeGroup 專屬的支援服務。

<sup>&</sup>lt;sup>2</sup> HP 並未正式支援刀鋒電腦上的 Windows 7 BitLocker 功能。請洽詢 Microsoft 以 取得 BitLocker 專屬的支援服務。

您無法從 Windows XP 升級至 Windows 7,不過您可以執行「自訂安裝」。「自訂安裝」會取代目前的作業系統,而且無法保留軟體應用程式、資料或設定。

#### 警告事項:

進行 Windows 7 企業版的安裝之前,您應該備份所有檔 案與影像等個人資料。如果您沒有備份,您的個人資料將 會遺失。

## 建議的安裝程序

- 1. <u>檢查並升級 BIOS</u>。
- 2. 更新驅動程式、軟體以及公用程式。
- 3. 備份使用者資料並燒錄復原光碟。
- 4. <u>檢查應用程式與硬體相容性</u>。
- 5. <u>安裝或升級</u>。
- 6. 更新驅動程式、軟體以及公用程式。
- 7. <u>還原使用者資料</u>。

#### 檢查並升級 BIOS

- 確定刀鋒電腦診斷配接器已接上刀鋒電腦。如果尚未連接,請先關閉刀鋒電腦 並將診斷配接器接在電腦前方。如果您尚未啟動刀鋒電腦,請立即啟動。
- 2. 啟動電腦並立即重複按下 F10 鍵,直到顯示 [電腦設定公用程式] 畫面。
- 3. 寫下位於 [系統資訊] 頁面的 BIOS 修訂編號。
- 前往「HP 顧客貼心服務」網站 (<u>http://www.hp.com/support</u>),選取 [下載 軟體與驅動程式],接著輸入電腦型號以尋找適合您電腦的軟體與驅動程式 更新。
- 5. 如果可取得更新修訂編號的 BIOS 更新,請遵循網站上的指示下載並安裝該 BIOS。

更新驅動程式、軟體以及公用程式

#### 尋找並安裝 Windows 7 的軟體更新:

- 1. 連接至 Microsoft Windows Update 並安裝所有標示為「重要」的更新。
- 2. 前往「HP 顧客貼心服務」網站 (<u>http://www.hp.com/support</u>),選取 [下載驅動程式與軟體],輸入電腦型號以尋找適合您電腦的軟體與驅動程式更新,接著尋找、下載並安裝最新的 HP SoftPaq,以取得 Windows 7 的驅動程式、韌 體及軟體更新。

#### 尋找「自訂安裝」使用的軟體更新:

如果您計畫使用「自訂安裝」的方式來安裝 Windows 安裝 Windows 7,則您需要尋找位置來暫時存放 Windows 7 的驅動程式。

- 前往「HP 顧客貼心服務」網站 (<u>http://www.hp.com/support</u>),選取 [下載驅 動程式與軟體],輸入電腦型號以尋找適合您電腦的軟體與驅動程式更新,接 著尋找、下載並安裝最新的 HP SoftPaq,以取得 Windows 7 的驅動程式、韌 體及軟體更新。
- 將 SoftPaq 複製到 USB 磁碟機,或是燒錄至 CD 上。Windows 7 安裝完成後,即需要使用這些 Softpaq。

備份使用者資料並燒錄復原光碟

如果您尚未進行此動作,請建立系統復原光碟組或是從 HP.com 訂購光碟。 升級或安裝 Windows 7 之前,請務必備份您的重要檔案。如果您使用協力廠商開 發的備份應用程式(包括由 HP 提供的程式),選擇該軟體為備份解決方案之前, 請先確認該軟體與 Windows 7 相容。請勿使用與 Windows 7 不相容的備份軟體。 如果是進行「自訂安裝」,請確定 USB 磁碟上有備份軟體的副本,或是將軟體燒 錄至光碟上,以便稍後用來還原檔案。備份完畢後,請確認已成功完成備份,而且 可以存取檔案。

Microsoft 提供移轉資料用的「Windows 輕鬆傳輸」公用程式。

#### 使用「Windows 輕鬆傳輸」收集需要移轉的資料:

- 1. 備妥大容量的 USB 外接式硬碟,供您傳輸並儲存所有檔案和設定。
- 確定刀鋒電腦診斷配接器已接上刀鋒電腦。如果尚未連接,請先關閉刀鋒電腦 並將診斷配接器接在電腦前方。如果您尚未啟動刀鋒電腦,請立即啟動。
- 3. 插入外接式硬碟。
- 4. 如果您使用的是 Windows Vista, 請跳至步驟 5。如果您使用的是 Windows XP:
  - a. 從 <u>http://www.microsoft.com/downloads/details.aspx?familyid=2B6F1631-</u> 973A-45C7-A4EC-4928FA173266&displaylang=en</u> 取得「Windows 輕鬆 傳輸」。
  - b. 安裝「Windows 輕鬆傳輸」。
  - c. 若要啟動「Windows 輕鬆傳輸」,按一下 [開始] > [所有程式] > [Windows 輕鬆傳輸]。
- 5. 若您使用的是 Windows Vista:
  - a. 若要啟動「Windows 輕鬆傳輸」,按一下 [開始] > [所有程式] > [附屬應
    用程式] > [系統工具] > [Windows 輕鬆傳輸]。
  - b. 如需詳細資訊,請參閱 <u>http://support.microsoft.com/kb/928635</u>。
- 6. 在[歡迎使用 Windows 輕鬆傳輸]畫面,按一下 [下一步]。

- 7. 在執行程式之前,系統可能會提示您關閉某些應用程式。
- 8. 如果出現系統提示,請選擇建立新的備份。
- 9. 系統可能會詢問您的電腦為新電腦或舊電腦。請選擇舊電腦。
- 10. 在 [選擇如何傳輸檔案及程式設定] 畫面,選取 [外接式硬碟或到網路位置]。
- 11. 在[選擇網路位置] 畫面輸入 USB 磁碟機路徑,並使用容易記得且副檔名 為.MIG 的檔案名稱,例如 F:\systembackup.MIG。
- 12. 您可以視需要設定密碼。
- 13. 按一下 **[下ー步]**。
- 14. 在 [您要傳輸哪些項目至新電腦?] 畫面,選取 [所有使用者帳戶、檔案及設定值]。
- 15. 在 [檢視選取的檔案和設定] 畫面,如有需要可進行變更,然後按一下 [傳輸]。
- 16. 建立移轉檔案之後,請確認檔案已儲存至 USB 磁碟機或網路共用資源。
- 17. 中斷 USB 磁碟機的連接,並繼續進行 Windows 7 安裝程序。

#### 檢查應用程式與硬體相容性

請使用 Microsoft 於 <u>http://www.microsoft.com/windows/windows-7/upgrade-</u> <u>advisor.aspx</u> 提供的 Windows 7 Upgrade Advisor。

Windows 7 Upgrade Advisor 列出所有已知的相容性問題並建議進行適當的動作。 升級至 Windows 7 之前,系統可能會提示您解除安裝應用程式。升級作業系統之前,請先查看該軟體廠商的網站或連絡該廠商,確定是否有與 Windows 7 相容的 應用程式版本。

進行刀鋒電腦的 Windows 7 升級之前,必須移除下列 Windows 7 Upgrade Advisor 所指出的驅動程式/軟體元件。請確定您透過作業系統中【控制台】的【新 增/移除程式],將這些元件全數移除。

- ATI Catalyst Install Manager
- HP Softpaq SP42420<sup>3</sup>

在 HP 電腦出廠時隨附的應用程式中,下列是目前已知和 Windows 7 不相容的程

- 式。進行 Windows 7 更新之前必須移除這些應用程式。
- Altiris Virtual Software Agent (Firefox 附加元件)
- Symantec Virtual Software Agent (Firefox 附加元件)
- HP Backup and Recovery Manager
- HP ProtectTools Security Manager(可在升級後重新安裝)

<sup>&</sup>lt;sup>3</sup> Blade PC Automated Systems Recovery 2 (ASR-2) Softpaq SP42420

#### 安裝或升級

決定是否進行「升級」或是「自訂安裝」。

- 如果您要從 Windows XP 升級至 Windows 7, 必須進行「自訂安裝」。
- 執行「升級」,會在現有作業系統上進行安裝,保留現有應用程式、驅動程式 以及個人檔案。
- 執行「自訂安裝」,會清除現有作業系統與所有軟體應用程式、驅動程式以及 資料。執行「自訂安裝」後,將無法再使用先前的應用程式、驅動程式以及資 料。如果您選擇此選項但尚未備份資料,請立即進行備份。

#### 「升級」的步驟:

- 1. <u>檢查並升級 BIOS</u>。
- 2. 更新驅動程式、軟體以及公用程式。
- 3. 備份使用者資料並燒錄復原光碟。
- 4. <u>檢查應用程式與硬體相容性</u>。
- 5. 取得適合您需求的 Windows 7 版本。<sup>4</sup>
  - a. 請參閱 Windows 7 各版本的比較,網址 為:<u>http://windows.microsoft.com/en-US/windows7/products/compare-</u> <u>editions</u>。
  - b. 確認是否和目前的作業系統相容( 請參閱<u>「升級所需的作業系統需求」</u>段 落中的列表 )
  - c. 選擇適當的語言。僅支援相同語言版本的升級。
- 6. 將 Windows 7 DVD 放入外接式 USB DVD 光碟機。
- 7. 如果未自動開啟安裝視窗,請連按兩下 DVD 內的 setup.exe。
- 8. 按一下 [**立即安裝]**。
- 9. 遵循螢幕上的指示,選擇下列選項:
  - a. 選取[連線取得最新更新]。
  - b. 選取[升級]。
  - c. 選取其他適當的選項。
- 10. 升級程序完成之前,請勿重新開機或關閉電腦。
- 安裝完成後,請執行 Windows Update 取得 Windows Defender 的最新更新, 以及其他所需的更新。
- 12. 執行「Windows 輕鬆傳輸」精靈還原備份檔案(如果有的話)。

<sup>&</sup>lt;sup>4</sup> 在特定的刀鋒電腦型號上, HP 僅支援 32 與 64 位元版本的 Windows 7 企業版。

「自訂安裝」的步驟:

警告事項:

執行「自訂安裝」,會清除現有作業系統中的所有資料、 應用程式以及設定。繼續升級前,您必須先備份資料並燒 錄系統復原光碟。

- 1. <u>檢查並升級 BIOS</u>。
- 2. 更新驅動程式、軟體以及公用程式。
- 3. 備份使用者資料並燒錄復原光碟。
- 4. 檢查應用程式與硬體相容性。
- 5. 取得適合您需求的 Windows 7 版本。

#### 注意事項:

請參閱 Windows 7 各版本的比較,網址 為:<u>http://windows.microsoft.com/en-</u> US/windows7/products/compare-editions。

- 6. 開啟電腦並且從外接式 USB DVD 光碟機托槽中退出光碟片。
- 7. 將 Windows 7 DVD 插入外接式 USB DVD 光碟機並重新啟動電腦。
- 8. 使用 Windows 7 DVD 開機。
- 9. 按一下 [**立即安裝]**。
- 10. 遵循螢幕上的指示,選擇下列選項:
  - a. 選取[連線取得最新更新]。
  - b. 選取[自訂]。
  - c. 選取其他適當的選項。
- 11. 升級程序完成前,請勿重新開機或關閉電腦。
- 12. 完成安裝後, 您會看到多個選項畫面。
  - a. 在 [自動協助保護 Windows] 畫面,選擇 [使用建議的設定]。
  - b. 選取其他適當的選項。
- 13. 執行「Windows 輕鬆傳輸」精靈還原備份檔案(如果有的話)。

更新驅動程式、軟體以及公用程式

請連線至 Windows Update 並取得 Windows Defender 的最新更新,以及其他所需的更新。

您可以從 http://www.hp.com 取得更新的驅動程式和公用程式。

#### 還原使用者資料

若要在完成 Windows 7 安裝之後使用「Windows 輕鬆傳輸」還原資料,請執行下列步驟:

- 1. 將儲存移轉檔案的外接式硬碟連接到電腦。
- 若要啟動「Windows 輕鬆傳輸」,按一下 [開始] > [所有程式] > [附屬應用程式] > [系統工具] > [Windows 輕鬆傳輸]。
- 3. 在[歡迎使用 Windows 輕鬆傳輸]畫面,按一下 [下一步]。
- 4. 在 [您將如何將項目傳輸到新電腦]畫面,選取 [外接式硬碟或 USB 隨身碟]。
- 5. 在[您現在使用哪一部電腦?]畫面,選取[新電腦]。
- 6. 在 [Windows 輕鬆傳輸是否已從舊電腦將您的檔案儲存至] 畫面, 選取 [是]。
- 7. 瀏覽至 MIG 移轉檔案的位置,並選取該檔案。
- 8. 重新啟動電腦以完成傳輸程序。

## 其他資訊

### Aero Glass 注意事項

HP 刀鋒電腦未正式支援 Aero Glass。

## 共用資料夾的注意事項

若是共用使用者設定檔下的資料夾(例如,[桌面]上的資料夾或[文件]資料夾中 的資料夾),則可經由 \\<computer name>\Users 來存取資料夾。雖然使用 者設定檔標記為共用資料夾,但仍受到安全保護,使用者僅能存取授權存取的特定 共用資料夾。開啟 \\<computer name>\Users 的使用者僅能檢視授權存取的 檔案和資料夾。

共用資料夾或檔案不會改變其顯示圖示。若要確認檔案或資料夾是否為共用,請先 選取檔案或資料夾,然後查看瀏覽器視窗底端狀態列顯示的狀態。

## 「Windows XP 模式」注意事項

HP 刀鋒電腦未正式支援「Windows XP 模式」功能。

## 刀鋒電腦注意事項

## 作業系統設定的建議變更

若要讓您的刀鋒電腦環境達到最佳化效能,HP 建議您使用下列作業系統設定:

- 電源管理逾時設定:
  - 將 [關閉顯示器] 設定為 [永不],可以防止螢幕在未使用時自動關閉。
  - 將[關閉硬碟前的時間] 設定為[3](分鐘),可讓硬碟在未使用3分鐘後 自動關閉。
- 其他電源管理設定:
  - 將[電源按鈕動作] 設定為[關機],可以利用電源按鈕關閉 Microsoft
    Windows。
- 其他設定:
  - 想要在刀鋒電腦上透過遠端桌面得到最佳視覺效果,請將顯示器設定調整 為 1024x768 解析度、32 位元色彩深度與 60 Hz 的更新頻率。如果顯示 器不支援 DDC 協定,則顯示器解析度為 640x480。
  - 若要啟動 NMI 按鈕支援,請設定下列登錄機碼:
    HKLM\System\CurrentControlSet\Control\
    CrashControl\NMICrashDump = (REG DWORD) 1。
  - 此時作業系統並不會產生「硬體錯誤」訊息,而是產生完整損毀傾印並重 新開機。
  - 一 設定螢幕保護程式為[無]。
  - 若要啟動 PS/2 鍵盤與 PS/2 滑鼠的熱插拔功能,請設定下列登錄機碼:
    HKLM\System\CurrentControlSet\
    Services\i8042prt\Parameters\Headless = (REG DWORD) 1。

## 刀鋒電腦映像部署

HP 建議客戶在刀鋒電腦上使用 Altiris 6.90 SP3 或更新版本來進行 Windows 7 映 像部署。HP 與 Altiris 僅能支援 WinPE PXE 在刀鋒電腦上進行遠端映像部署。所以 客戶必須遵循 Altiris DS Server 安裝與部署的指南以及建議。如需詳細資訊,請連 絡 Altiris 客戶支援。

## 已知問題

• 問題: Symantec Virtual Software 導致無法升級至 Windows 7。升級會失敗 並還原成原本的作業系統。

受影響的系統:所有安裝 Symantec Virtual Software 的系統。

**解決方法:**經由 [控制台] > [程式] 解除安裝 Symantec Virtual Software。重新 啟動 Windows 7 升級。

問題:某些數位版本的 DVD 會引導使用者進入網頁進行安全性元件的升級。
 但是[升級] 按鈕會反灰且無法啟動升級。

**受影響的系統**:所有的系統。

**解決方法**:關閉瀏覽器與 DVD 軟體視窗。重新開啟瀏覽器並前 往 <u>http://drmlicense.one.microsoft.com/Indivsite/en/indivit.asp</u>。現在應該就 可以使用 [升級] 按鈕。

問題:無法使用已變更的使用者名稱登入遠端桌面,但仍可使用舊的使用者名
 稱登入。

**受影響的系統**:所有的系統。

解決方法:Windows Vista 以及 Windows 7 不允許使用變更的使用者名稱登入遠端桌面。

問題:第一次開啟「遊戲總管」時,如果正在執行「朗讀程式」,則「遊戲總管」會當機。

**受影響的系統**:所有的系統。

**解決方法**:關閉「朗讀程式」,接著首次執行「遊戲總管」。之後,您可以開 啟「朗讀程式」,且執行「遊戲總管」時不會再出現問題。

 問題:如果您在刀鋒電腦中安裝 Windows 7 64 位元版本且配置 6 GB 或更大的記憶體時,使用 ATI 驅動程式 8.593.100.5 版本會造成螢幕斷斷續續出現 藍色畫面。

受影響的系統: bc2200 與 bc2800

**解決方法**:如果您的電腦需要 6 GB 或更大的記憶體時, HP 建議使用原始的 Windows 7 視訊驅動程式。使用 RGS 時,上述情況可能會造成刀鋒電腦中特 定 RGS 的功能遺失,例如遠端連線時會有本機螢幕閃爍的現象。

# 如需詳細資訊

如需有關 Windows 7 的詳細資訊,請前往下列網站:

- <u>http://www.microsoft.com/en-US/windows7/products/home</u>
- <u>http://windows.microsoft.com/en-us/windows7/Installing-Windows-</u>
  <u>recommended-links</u>
- http://www.hp.com/support

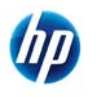

2010 Hewlett-Packard Development Company, L.P. 此處所包含之資訊可隨時更改, 恕 不另行通知。HP 產品和服務的唯一擔保列於隨產品和服務所附的明示保證聲明中。本 文件的任何部分都不可構成任何額外的擔保。HP 對於本文件在技術上或編輯上的錯誤 或疏失不負擔任何責任。Microsoft、Windows、Windows Vista 以及 BitLocker 為 Microsoft Corporation 在美國的註冊商標。

621173-AB1, 2010 年4月